## How to use SGAADVR - Multiple Advisors

**SGAADVR** in Banner is used to view or add supervisors/RPS members/Exam Committees for a particular student.

Please note that Schools should use the Research Student Management (RSM) system when setting up admissions with supervisor/RSP information and/or updating RSPs (for Graduate Research students). This interface will update SGAADVR as appropriate. If you cannot access this system, then please contact <u>grb@ucd.ie</u>

- Log into Banner.
- Type SGAADVR into the Welcome field and click (or hit the return key).
   Tip! Click the star to save it as a Favourite.
- Enter the **Student ID** and **Term Code** that you need, and press **Go**.

Tip! To search for information, click on the three dots beside the field in question.

• Once you enter the required information you will be brought to the Advisor Information section.

| Velcom | ie                                    |                                |   |
|--------|---------------------------------------|--------------------------------|---|
| Search | <ul> <li>Direct Navigation</li> </ul> | sgaadvr                        | 8 |
|        |                                       | Multiple Advisors<br>(SGAADVR) | * |

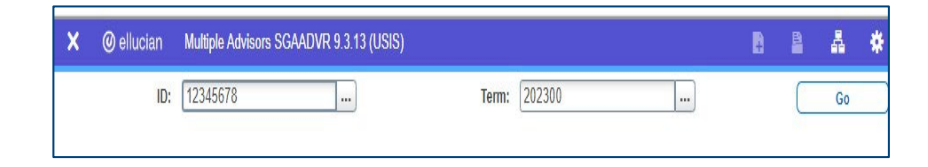

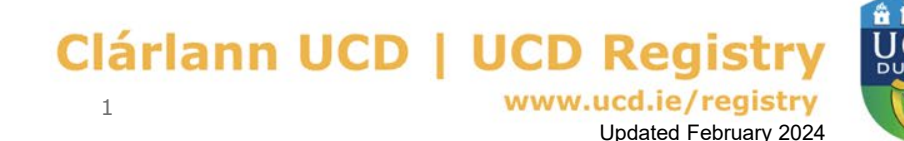

## How to use SGAADVR - Multiple Advisors

- Click into a blank **ID field** and enter the ID Number\* for the adviser in question. Use Insert on the toolbar to create a new row if necessary.
- Tab across and enter the other details as required.
- Press F10 or Save (bottom right of screen).
- If you need to enter another Adviser, click on **Insert** to create a new entry.
- \*If you need to check for an ID Number, click on the three dots beside the ID field.
- This will bring you to Faculty/Advisor Query SIAIQRY screen.
- Press Go to get to the ID search screen.
- Put in your search criteria (such as name) and press **Go** to return the information you need.
- Use **Filter Again** if you want to refine your search.
- Double click on the ID number and this will add the person to the Advisor Information screen.

| ×                         | Ø ellucian      | Multiple Advis | Ð            | 8                              | å *                          | 1       |          |            |  |
|---------------------------|-----------------|----------------|--------------|--------------------------------|------------------------------|---------|----------|------------|--|
| ID: 12345678 GR Student T |                 |                |              | 202300                         |                              | (       | Start (  | Over       |  |
| * AD                      | ISOR INFORMATIC | IN             |              |                                | 🖬 Insert                     | Delete  | 堶 Сору   | Y, Filter  |  |
|                           | From Term       | 201900         |              | 🙎 Maintenance                  | To Tern                      | n 99999 | 9        |            |  |
| •                         |                 |                |              |                                |                              |         |          | +          |  |
| ID                        | Name            |                | Advisor Type | Advisor Type Description       | dvisor Type Description Prin |         |          |            |  |
| P000                      | 00 User, Test   |                | COEC         | Chair of Examination Committee | Э                            |         | <b>V</b> |            |  |
| K                         | ◀ 1 of 1 ► )    | 10 10          | ✓ Per Page   |                                |                              |         | Rec      | ord 1 of 1 |  |

| ADVIS  | SOR INFORMATIC | ON           |       |                             |   |                                |     |    |             | 0    | Insert              | Delete | Copy      | Ϋ, Filte |
|--------|----------------|--------------|-------|-----------------------------|---|--------------------------------|-----|----|-------------|------|---------------------|--------|-----------|----------|
|        | From Term      | 201900       |       |                             |   | 🚊 Maintena                     | nce |    | То          | Term | 999999              | )      |           |          |
| )      | Name           | Advisor Type |       |                             |   | Advisor Type Description       |     |    |             | Pri  | Primary Indicator * |        |           |          |
| 00     | User, Test     |              |       | COEC                        |   | Chair of Examination Committee |     |    |             |      | ~                   |        |           |          |
|        | •              |              |       |                             |   |                                |     |    |             |      |                     |        | ]         |          |
| ×      | @ ellucian     | Faculty/Ad   | visor | Query SIAIQRY 9.3.15 (USIS) |   |                                |     |    | 😭 ADD       | R    | etrieve             | 룗 REL  | ATED      | 🗱 TOOLS  |
|        | Term:          | 200300       | _     |                             |   | Faculty:                       |     |    |             |      |                     |        | (         | Go       |
|        | Advisor:       | ~            |       |                             |   | Category:                      |     |    |             |      |                     |        |           |          |
|        | Staff Tupor    |              |       |                             |   | Contract Tunou                 |     |    |             |      |                     |        |           |          |
|        | stan type.     |              |       |                             |   | contract type.                 |     |    |             |      |                     |        |           |          |
|        | Tenure Status: |              |       |                             |   | Status:                        |     |    |             |      |                     |        |           |          |
| Basic  | Filter Advanc  | ced Filter   | 0     | Last Name                   | 0 | First Name                     |     | 0  | Middle Name |      |                     | 0      |           | •        |
| P%     |                |              |       | User                        |   | Test                           |     |    |             |      |                     |        |           |          |
| Colleg | <b>Je</b>      |              | •     | Add Another Field           |   |                                |     |    |             |      |                     |        |           |          |
|        |                |              |       | Add Another Field V         |   |                                |     |    |             |      |                     |        |           |          |
|        |                |              |       |                             |   |                                |     |    |             |      |                     |        | Clear All | 60       |
| 1      | árl            | an           |       |                             | ĩ |                                |     | 20 |             |      | -                   |        | â         |          |

Updated February 2024